# INFORMÁTICA APLICADA A GESTÃO DA QUALIDADE

Prof. Dr. Dilermando Piva Jr.

# Parte 2 – EXCEL

# Aula 08

Gráficos

Curso de Gestão da Qualidade

# 1. GRÁFICOS

Expressar números em forma de gráficos é uma das características mais atraentes das planilhas eletrônicas. Em muitos casos, um gráfico pode sintetizar todo um conceito ou dar uma idéia precisa e instantânea sobre um determinado assunto que possivelmente exigiria a leitura atenta de muitas linhas e colunas de números da planilha.

O EXCEL possui uma grande variedade de tipos de gráficos que podem representar os dados por meio de dezenas de formatos em duas e três dimensões.

## **1.1. CRIANDO GRAFICOS**

O EXCEL permite a criação de gráficos na mesma página da planilha atual ou então em outra página da pasta.

O EXCEL possui vários tipos de gráficos. Cada gráfico possui subtipos ou variações. A quantidade de subtipos vária de tipo para tipo de gráfico.

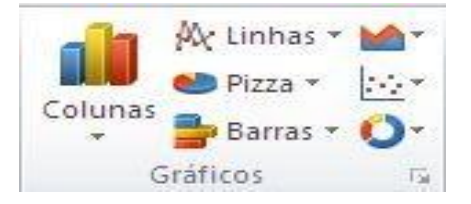

Veremos agora a criação de um gráfico na mesma página da planilha. Para criar um gráfico, você deve selecionar previamente a área de dados da planilha que será representada pelo gráfico. Em nosso exemplo, a série que será representada está na faixa B3:E7. Após

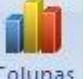

selecionar a faixa, selecione a **guia Inserir**, **grupo Gráficos**, **opção** <sup>Colunas</sup>. Inicialmente escolha o gráfico da coluna 2D.

| X            | a •? •                       | Cu -   <del>-</del> |                       |                                          | Pasta1 - Microsoft Excel                   |
|--------------|------------------------------|---------------------|-----------------------|------------------------------------------|--------------------------------------------|
| Arqui        | ivo Pi                       | ágina Inicial 🛛 I   | nserir Lay            | out da Página                            | a Fórmulas Dados Revisão Exibição          |
| Tab<br>Dinăn | ela Tal<br>nica +<br>Tabelas | bela Imagem Cl      | ip-Art<br>Ilustrações | mas <del>*</del><br>artArt<br>tantâneo * | Coluna 2D                                  |
|              | B4                           | • (                 | fx                    | Energia                                  |                                            |
| A            | А                            | В                   | C                     | D                                        |                                            |
| 1            |                              |                     |                       |                                          | Coluna Colunas Agrupadas                   |
| 3            |                              | Item                | Janeiro 1             | fevereiro r                              | Comparar valores entre                     |
| 4            |                              | Energia             | 150                   | 30                                       | categorias usando retângulos<br>verticais. |
| 5            |                              | Alimentação         | 345,8                 | 360,68                                   | Cilindro Line and an all a month a         |
| 6            |                              | Residência          | 550                   | 550                                      | ordem das categorias não for               |
| 7            |                              | Telefone            | 35                    | 30                                       | importante ou para exibir                  |
| 8            |                              | Total               | 1080,8                | 970,68                                   | exemplo, um histograma.                    |
| 9            |                              |                     |                       |                                          | Cone                                       |
| 10           |                              |                     |                       |                                          |                                            |
| 11           |                              |                     |                       |                                          | 1000 100- 100- 000                         |
| 12           |                              |                     |                       |                                          | Pirâmide                                   |
| 13           |                              |                     |                       |                                          |                                            |
| 14           |                              |                     |                       |                                          | A A A                                      |
| 15           |                              |                     |                       |                                          |                                            |
| 16           |                              |                     |                       |                                          | Todos os Tipos de Gráfico                  |
| 17           |                              |                     |                       |                                          |                                            |
| 18           |                              |                     |                       | -                                        |                                            |

|                       | 10                         | ¶ <u>_</u>  ∓                  |                                      | Pa                        | stal - Micro                         | soft Exc          | el          |                      |         | taring     | investrin |     |                               | E 83        |
|-----------------------|----------------------------|--------------------------------|--------------------------------------|---------------------------|--------------------------------------|-------------------|-------------|----------------------|---------|------------|-----------|-----|-------------------------------|-------------|
| Arour                 | vo P                       | agina Inicial                  | Inserir La                           | yout da Pagi              | na Fórmul                            | as D              | ados Resis  | šo Exibic            | 30      | Design La  | Nout Fo   | UT) |                               | <b>8</b> 23 |
| Altera<br>de Gr       | r Tipo Sa<br>áfico<br>Tipo | Ivar como A<br>Modelo Linh     | iternar Sele<br>a/Coluna Di<br>Dados | cionar<br>edos<br>Layo    | Layout<br>Rápido •<br>out de Gráfico | j lin             | ule L       | Estilos              | de Grá  | fico       |           |     | Mover<br>Gráfico<br>Local     | 12          |
| 21                    | Gratic                     | 00 •(                          |                                      | D                         | F                                    | E                 | 6           | 4                    | 1       |            | K.        | 1   | M                             | E I         |
| 1<br>2<br>3<br>4<br>5 |                            | item<br>Energia<br>Alimentação | Janeiro<br>150<br>345,8              | fevereiro<br>30<br>360,68 | março<br>90<br>350                   | 700<br>600<br>500 |             |                      |         |            |           |     |                               |             |
| 7<br>8<br>9<br>10     |                            | Total                          | 35                                   | 30<br>970,68              | 35                                   | 400 -             |             |                      | F       |            |           |     | Janeiro<br>fevereiro<br>março |             |
| 11<br>12<br>13<br>14  |                            |                                |                                      |                           |                                      | 100 -             | L           |                      |         |            |           |     |                               |             |
| 15<br>16<br>17        |                            |                                |                                      |                           |                                      | -                 | Energia     | Alimentaç            | ;80     | Residência | Telefone  |     |                               |             |
| 18<br>In a I<br>Pront | N P                        | lan 1 / Plan 2 /               | Plan3 / Pa                           | 2                         | Mé                                   | dia: 258,4        | 4566667 Con | ] 4 (<br>tagen: 20 5 | Soma: 3 | 101,48     | 100%      | • Θ | 0                             | *           |

Em seguida, um gráfico será inserido em sua planilha.

## 1.1.1. A BARRA DE BOTÕES DE GRÁFICO

Note que após a inserção do gráfico passamos a utilizar as Ferramentas de Gráfico: guia Design, Layout e Formatar.

|                            | ) - (% -   -            |                          |                     | Pasta1 - Micros               | soft Excel |         |              | Ferr    | amentas de ( | Stáfico |                  |
|----------------------------|-------------------------|--------------------------|---------------------|-------------------------------|------------|---------|--------------|---------|--------------|---------|------------------|
| Arquivo                    | Página Inicia           | l Inserir                | Layout da           | a Página Fórmula              | is Dados   | Revisão | Exibição     | Design  | Layout       | Formata | _ <b>∧</b> (?    |
| Alterar Tipe<br>de Gráfico | o Salvar como<br>Modelo | Alternar<br>Linha/Coluna | Selecionar<br>Dados | Layout<br>Rápido <del>*</del> | h d        |         |              |         |              |         | Mover<br>Gráfico |
| 1                          | Tipo                    | Dac                      | los                 | Layout de Gráfico             | 8          |         | Estilos de ( | Gráfico |              | -       | Local            |
| Gra                        | áfico 8                 | •                        | f <sub>x</sub>      |                               |            |         |              |         |              |         |                  |
| A                          | В                       | C                        | D                   | E                             | F          | G       | Н            | 1       | I I I        | <       | L                |

### 1.1.2 ALTERANDO TIPO DE GRÁFICOS

Na maioria dos gráficos, é possível alterar o tipo do gráfico inteiro para proporcionar uma aparência diferente, ou selecionar um tipo de gráfico diferente para uma única série de dados, o que torna o gráfico uma combinação.

Para alterar o tipo do gráfico inteiro, clique na área do gráfico para exibir as ferramentas de gráfico adicionando as guias Design, Layout e Formatar.

| X 🖬 🦷                      | - 01 - 1 <del>4</del> |                      |                   | P.            | ista1 - Mi | crosoft E | xcel  |         |       |    |        | menters de | Gratico  |     |       | -                | E 23 |
|----------------------------|-----------------------|----------------------|-------------------|---------------|------------|-----------|-------|---------|-------|----|--------|------------|----------|-----|-------|------------------|------|
| Arquivo                    | Página Inicial        | Inser                | ir Laj            | rout da Pági  | na Fóre    | nulas     | Dados | Revisão | Exibi | āo | Design | Layout     | Formatar |     |       | a 🕜 e            |      |
| Alterar Tipo<br>de Gráfico | Salvar como<br>Modelo | Alterna<br>Linha/Col | r Selev<br>una Da | cionar<br>dos |            |           |       | h       | de (  | •  | -      |            |          | di. | 1 1 1 | Mover<br>Gráfico |      |
| Alterar Tip                | oo de Gráfico         |                      | f.                | 1             | Layour     | ac diane  | ×     |         |       |    | Linear | GE GIBIILO |          |     | _     | cocar            | ~    |
| Alterar p                  | ara um tipo de        | gráfico              | C                 | D             | E          | F         | G     | F       | 1     | 1  | 3.     | K          | L        | M   | £     | N                | 0    |

Na guia Design, **grupo Tipo** selecione a opção **Alterar Tipo de Gráfico.** Na caixa de diálogo **Alterar Tipo de Gráfico**, clique em um tipo de gráfico que você deseja usar. Outra maneira rápida de abrir a caixa de diálogo Alterar Tipo de Gráfico é clicar com o botão direito do mouse na área do gráfico e em seguida clicar em **Alterar Tipo de Gráfico**.

| Arquiv | ro Pa     | igina Inicial I     | nserir La | ayout da Pági | ina Fórmu      | las Dados      | Re    | visão Exibição             | Design        | Layout     | Formatar    |                 | ے 😮 ۵ | 3 @ C |
|--------|-----------|---------------------|-----------|---------------|----------------|----------------|-------|----------------------------|---------------|------------|-------------|-----------------|-------|-------|
| Área d | o Gráfic  | D                   | · 🝙       | din           | ldn 🖉 Le       | egenda 👻       | 1     |                            |               | Parede do  | Gráfico *   |                 |       |       |
| Fo Fo  | rmatar S  | eleção              | Inserir   | Título do 1   | Eitulos        | ótulos de Dado | s 🕶 🕹 | Fixos Linhas de            | Área de       | Base do Gr | áfico * Aná | lise Propriedad | des   |       |
| Re 🔄   | definir p | ara Coincidir Estil | 0 -       | Gráfico * do  | s Eixos 👻 🌆 Ta | ibela de Dados | *     | * Grade * P                | lotagem * 🗊   | Rotação 3D |             |                 |       |       |
|        | Sele      | ção Atual           |           |               | Rotulos        |                |       | Eixos                      | Plano         | de Fundo   |             |                 |       |       |
|        | Grafic    | 08 - (              | Jx        | · 1           |                |                | Cal   | bri (( - 10 - A*           | A* Área do G  | ráficc -   |             |                 |       |       |
| 4      | А         | В                   | С         | D             | E              | F              | GN    |                            | × / × 1/      | K          | L           | М               | N     | 0     |
| 1      |           |                     |           |               |                |                |       |                            |               |            |             |                 |       |       |
| 2      |           | -                   |           |               |                | 1              | X     | Recortar                   |               | ٦.         |             | Ŷ               |       |       |
| 3      |           | Item                | Janeiro   | tevereiro     | março          |                | 00    | Conjar                     |               | ico        |             |                 |       |       |
| 4      |           | Energia             | 150       | 30            | 90             | 700            | - 730 | Oprãos do Cologo           | -             |            |             |                 |       |       |
| 5      |           | Alimentação         | 345,8     | 300,08        | 350            | The Constant   |       | The course                 |               |            |             |                 |       |       |
| 0      |           | Residencia          | 550       | 550           | 5/5            | 600            |       |                            |               |            |             |                 |       |       |
| /      |           | Total               | 1000.0    | 070.69        | 1050           | 500            | - 👌   | Redefinir para <u>C</u> oi | ncidir Estilo | 8          |             |                 |       |       |
| 0      |           | rotar               | 1000,0    | 570,08        | 1030           | 400            | A     | Fonte                      |               | 500<br>1   |             | laneiro         |       |       |
| 10     |           |                     |           |               |                | 400            | 120-  | Alberton Times also Car    |               |            |             | Surren o        |       |       |
| 11     |           |                     |           |               |                | 300            | - 20  | Alterar npo de Gra         | anco          |            |             | Tevereiro       |       |       |
| 12     |           |                     |           |               |                | 200            |       | Selecionar Dados.          | 0             | -          |             | março           |       |       |
| 13     |           |                     |           |               |                | 100            |       | Mover Grafico              |               |            |             |                 |       |       |
| 14     |           |                     |           |               |                | 100            |       | <u>R</u> otação 3D         |               |            |             |                 |       |       |
| 15     |           |                     |           |               |                | 0 +            | 西     | Agrupar                    | 1             |            |             |                 |       | 7     |
| 16     |           |                     |           |               |                |                | En 🖏  | Trazer para a <u>F</u> ren | te            | Tele       | efone       |                 |       |       |
| 17     |           |                     |           |               |                | 194-0          | - 94  | Enviar para <u>T</u> rás   | 11            |            |             |                 |       |       |
| 18     |           |                     |           |               |                |                |       | Atribuir macro             |               |            |             |                 |       |       |
| 4 4 9  | P N P     | lan1 / Plan2 /      | Plan3 2   |               |                |                |       | -                          |               |            |             |                 |       |       |

Na caixa de diálogo **Alterar Tipo de Gráfico**, clique em um tipo de gráfico que você deseja usar. A janela da esquerda mostra as categorias de tipo de gráfico; a janela da direita mostra os tipos de gráficos disponíveis para cada categoria.

| Alterar Tipo de Gráfi                         | ico 🕜 💽                                 |
|-----------------------------------------------|-----------------------------------------|
| Modelos                                       |                                         |
| Linha                                         | LAN LAN LAN LAN                         |
| Barra                                         | Linha                                   |
| Área                                          |                                         |
| Ações                                         | Pizza                                   |
| <ul> <li>Superfície</li> <li>Rosca</li> </ul> |                                         |
| 88 Bolhas                                     | Barra                                   |
| 🙊 Radar                                       |                                         |
| Gerenciar Modelos                             | Definir como Gráfico Padrão OK Cancelar |

### 1.1.3 ALTERAR O LAYOUT OU O ESTILO DE UM GRÁFICO

Depois de criar um gráfico, é possível alterar sua aparência. Para evitar muita formatação manual, o EXCEL oferece uma série de layouts e estilos rápidos, úteis e predefinidos que talvez você deseje aplicar ao gráfico. Você pode então personalizar ainda mais o gráfico, alterando manualmente o layout e o estilo de formatação de elementos individuais do gráfico.

Para alterar o layout de um gráfico, clique no gráfico que você deseja formatar. Isso exibe as Ferramentas de Gráfico, incluindo as **guias Design, Layout e Formatar.** 

Na guia Design, no grupo Layouts de Gráfico, clique no layout de gráfico que deseja usar.

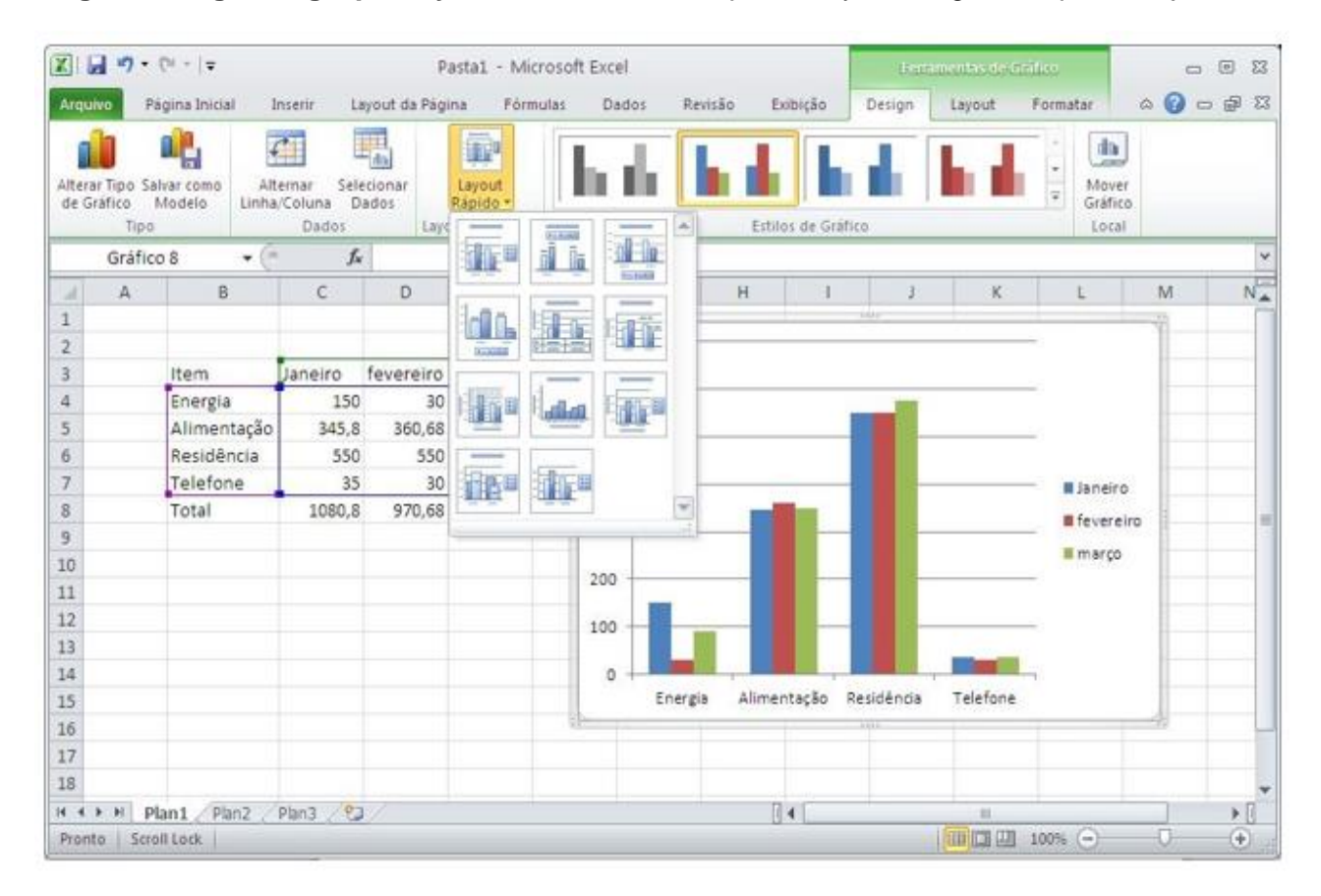

Para alterar um estilo de gráfico, clique no gráfico que você deseja formatar. Isso exibe as Ferramentas de Gráfico, incluindo as guias **Design, Layout e Formatar**.

Na guia Design, no grupo Estilos de Gráfico, clique no estilo de gráfico que deseja usar.

| Z              | d 9.                        | (°* •   =            |       |                                | P               | asta1 - Micr                         | rosoft Excel | ġ.       |        |           | Let        | amentas de        | Braficts              | -              | • *   |
|----------------|-----------------------------|----------------------|-------|--------------------------------|-----------------|--------------------------------------|--------------|----------|--------|-----------|------------|-------------------|-----------------------|----------------|-------|
| Arqu           | 10 F                        | agina Inicia         | d B   | nserir L                       | iyout da Pág    | pina Fórmu                           | ulas Dad     | los Revi | são Ex | ibição    | Design     | Layout            | Formatar              | ه 🕜 ه          | ⇒ @ ⊠ |
| Altera<br>de G | ir Tipo S<br>rafico<br>Tipo | alvar como<br>Modelo | Alb   | ernar Sel<br>Coluna D<br>Dados | tcionar<br>ados | Layout<br>Rápido -<br>out de Gráfico | h            | 6 6      | Estilo | s de Graf |            | h                 | w Mov<br>Graft<br>Loc | er<br>co<br>al |       |
| _              | Gráfie                      | 08                   | • (*  | f.                             | ŕ               |                                      |              |          |        |           |            |                   |                       |                | 4     |
| 4              | A                           | 8                    |       | C                              | D               | E.                                   | F2           | G        | н      | 1         | 3          | ж                 | L                     | M              | N.    |
| 1              |                             |                      |       |                                |                 |                                      | 700          |          |        |           |            |                   |                       | 1              |       |
| 3              |                             | Item                 |       | Janeiro                        | fevereiro       | marco                                |              | 1        |        |           |            |                   |                       |                |       |
| 4              |                             | Energia              | ē     | 150                            | 30              | 90                                   | 600          |          |        |           |            | 6                 |                       | -              |       |
| 5              |                             | Alimen               | tação | 345,8                          | 360,68          | 350                                  | 500          |          |        |           |            |                   |                       |                |       |
| 6              |                             | Residê               | ncia  | 550                            | 550             | 575                                  |              |          |        |           |            |                   |                       |                |       |
| 7              |                             | Telefor              | 1e    | 35                             | 30              | 35                                   | 400          | -        |        |           |            |                   | Janei                 | ro i           |       |
| 8              |                             | Total                |       | 1080,8                         | 970,68          | 1050                                 | 300          |          |        |           |            |                   | # fever               | eiro           |       |
| 9              |                             |                      |       |                                |                 |                                      | 500          |          |        |           |            |                   | = marg                |                |       |
| 10             |                             |                      |       |                                |                 |                                      | 200          |          | -      |           |            |                   |                       | -              |       |
| 12             |                             |                      |       |                                |                 |                                      |              |          |        |           |            |                   |                       |                |       |
| 13             |                             |                      |       |                                |                 |                                      | 100          |          |        |           |            |                   |                       |                |       |
| 14             |                             |                      |       |                                |                 |                                      | 0            |          |        |           |            |                   |                       |                |       |
| 15             |                             |                      |       |                                |                 |                                      |              | Energia  | Alimen | tação A   | Residência | Telefone          | £                     |                |       |
| 16             |                             |                      |       |                                |                 |                                      | CD-          |          |        |           | - (4)      |                   |                       | - 17.          | _     |
| 17             |                             |                      |       |                                |                 |                                      |              |          |        |           |            |                   |                       |                |       |
| 18             |                             |                      |       |                                |                 |                                      |              |          |        | -         | _          |                   |                       | -              |       |
| 14 4           | P PI F                      | lan1 Pt              | an2   | Plan3 2                        | 0.              |                                      |              |          | 1      | •         |            | In case of the    | 1.1000                |                | NI CO |
| Pron           | 10 20                       | OIL FOCK             |       |                                |                 |                                      |              |          |        |           |            | The second second | Troom C               |                |       |

# 1.2. TÍTULOS

Por meio da opção da **Guia Layout**, **Grupo Rótulos, Titulo do Gráfico ou Titulo dos Eixos**, é possível editar diretamente no gráfico os quatro títulos que um gráfico pode ter.

### 1.2.1 TITULO DO GRÁFICO

| X   6                  | a 19 -                               | (* -   =                            | S            | P                                    | asta1 - Micros                                                                                                    | oft Excel                                                                      |          | 0. S.10                    | Ferr              | amentas de G                                  | ráfico                    | _             | • 33     |
|------------------------|--------------------------------------|-------------------------------------|--------------|--------------------------------------|----------------------------------------------------------------------------------------------------|--------------------------------------------------------------------------------|----------|----------------------------|-------------------|-----------------------------------------------|---------------------------|---------------|----------|
| Arqui                  | ivo P                                | ágina Inicial I                     | nserir La    | yout da Pági                         | ina Fórmula                                                                                                    | s Dados                                                                        | Revisão  | Exibição                   | Design            | Layout                                        | Formatar                  | ه 🕜 ه         | - 6 23   |
| Área (<br>🏂 Fo<br>🏹 Ro | do Gráfic<br>ormatar S<br>edefinir p | o<br>eleção<br>para Coincidir Estil | • Inserir    | Título do<br>Gráfico + do            | Títulos<br>Is Eixos + 🌆 Tab                                                                                              | enda <del>×</del><br>ulos de Dados ▼<br>ela de Dados ▼                         | Eixos I  | Linhas de Á<br>Grade 🕈 Plo | rea de<br>tagem + | Parede do G<br>  Base do Grát<br>  Rotação 3D | ráfico *<br>fico *<br>Aná | lise Propried | ades     |
|                        | Gráfic                               | çao Atuai<br>o 8 🗸 🗸 🧖              | fa           | Ne<br>Nâ                             | enhum<br>io exibir um títul                                                                                              | o de gráfico                                                                   | ED       | KOS                        | Plan              | o de Fundo                                    |                           |               | ~        |
| 1<br>2<br>3            | A                                    | B                                   | C<br>Janeiro | Tít<br>So<br>gr.<br>Ac<br>Exi<br>gr. | tulo Sobreposto<br>Ibrepor título cer<br>áfico sem redime<br>tima do Gráfico<br>ibir título acima (<br>áfico e redimens) | Centralizado<br>htralizado no<br>nsionar gráfico<br>da área do<br>onar gráfico | H        |                            | J                 | K                                             | L                         | M             | N        |
| 4                      |                                      | Energia<br>Alimentação              | 150<br>345.8 | <u>M</u> ais C                       | Opções de Título                                                                                                    |                                                                                |          |                            |                   |                                               |                           |               |          |
| 6                      |                                      | Residência                          | 550          | 550                                  | 575                                                                                                    | 500                                                                            | -        |                            |                   |                                               |                           |               |          |
| 7<br>8                 |                                      | Telefone<br>Total                   | 35<br>1080,8 | 30<br>970,68                         | 35<br>1050                                                                                                    | 400                                                                            | 8        |                            |                   |                                               | Janei                     | iro           |          |
| 9<br>10                |                                      |                                     |              |                                      |                                                                                                    | 200                                                                            |          |                            |                   |                                               | 🔳 març                    | :0            |          |
| 11<br>12               |                                      |                                     |              |                                      |                                                                                                    | 100 -                                                                          |          |                            |                   |                                               |                           |               |          |
| 13<br>14               |                                      |                                     |              |                                      |                                                                                                    | 0                                                                              | <b>.</b> | _                          |                   |                                               |                           |               |          |
| 15<br>16               |                                      |                                     |              |                                      |                                                                                                    | Er                                                                             | nergia A | limentação                 | Residencia        | Telefone                                      |                           | 10            |          |
| 17<br>18               |                                      |                                     |              |                                      |                                                                                                    |                                                                                |          |                            |                   |                                               |                           |               |          |
| I4 ∢<br>Pront          | ▶ ► P                                | lan1 / Plan2 /                      | Plan3 🦯 🔁    | /                                    |                                                                                                    |                                                                                |          |                            |                   |                                               | 100% 😑                    |               | ► []<br> |

#### **1.2.2 TITULO DOS EIXOS**

| area do Gráfio<br>De Formatar S<br>Redefinir (<br>Sele                                                          | o<br>ieleção<br>para Coincidir Estil<br>ção Atual                 | • Inserir                                       | Título do<br>Gráfico 🕶 🛃                          | Titulo do E                             | egenda <del>×</del><br>ótulos de Dad<br>abela de Dado<br>ixo <u>H</u> orizontal | os +<br>s + Eixo<br>Principal → | s Linhas d<br>Grade | le Área d<br>r Plotager | e<br>m + D R<br>Plano c | arede do Grá<br>ase do Gráfic<br>otação 3D<br>Je Fundo | fico *<br>co *<br>Análi   | e Proprieda | ides |
|----------------------------------------------------------------------------------------------------|-------------------------------------------------------------------|-------------------------------------------------|---------------------------------------------------|-----------------------------------------|---------------------------------------------------------------------------------|---------------------------------|---------------------|-------------------------|-------------------------|--------------------------------------------------------|---------------------------|-------------|------|
| Gráfic                                                                                                    | 08 🕶 🤆                                                            | f <sub>x</sub>                                  |                                                   | Título do E                             | ixo ⊻ertical Pri                                                                | ncipal 🕨 🕨                      |                     |                         |                         |                                                        |                           |             |      |
| A                                                                                                    | В                                                                 | С                                               | D                                                 | E                                       | F                                                                               | G                               | Н                   | 1                       | J                       | К                                                      | L                         | M           | N    |
| 2<br>3<br>3<br>5<br>5<br>5<br>7<br>7<br>3<br>3<br>9<br>0<br>0<br>1<br>1<br>2<br>2<br>3<br>4<br>4<br>5<br>5<br>6 | Item<br>Energia<br>Alimentação<br>Residência<br>Telefone<br>Total | Janeiro<br>150<br>345,8<br>550<br>355<br>1080,8 | fevereiro<br>30<br>360,68<br>550<br>300<br>970,68 | março<br>90<br>350<br>575<br>35<br>1050 | 500 -<br>500 -<br>300 -<br>200 -<br>100 -<br>0 +                                | Energia                         | Alimenta            | ição Resid              | lência                  | Telefone                                               | Janeir<br>Janeir<br>março | p<br>iro    |      |

#### 1.3. RÓTULO DOS DADOS

Dependendo do tipo de gráfico, é interessante colocar rótulos de dados junto às barras ou fatias do gráfico, para explicitar o seu valor ou percentual.

Para entendimento, transforme o gráfico em uma torta 3D (ver item 1.1.2).

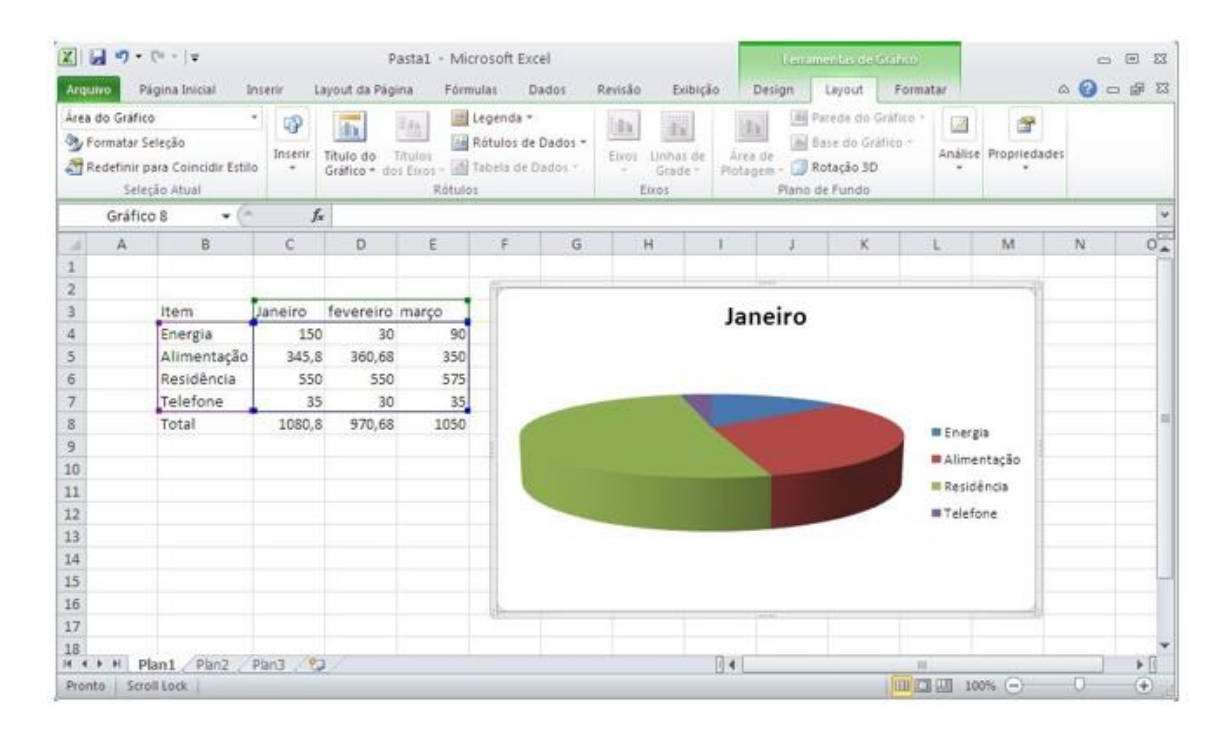

Em seguida, na guia Layout, Grupo Rótulos, opção Rótulos de dados, selecione a opção que melhor adequar.

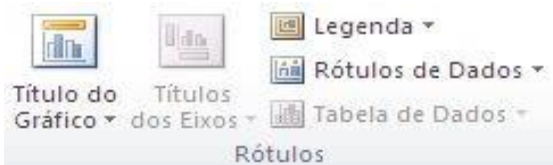

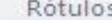

| XII.  | a 9.                                            | (* - 1 <b>7</b>                               |              | P                         | astal - Micr                          | osoft Exc                           | cel                |           |                      |                | Red                   | e milas de G                                         | idico:             |              |                 | • | E 23 |
|-------|-------------------------------------------------|-----------------------------------------------|--------------|---------------------------|---------------------------------------|-------------------------------------|--------------------|-----------|----------------------|----------------|-----------------------|------------------------------------------------------|--------------------|--------------|-----------------|---|------|
| Arqu  | NO Pá                                           | gina Inicial 3                                | nserir L     | eyout da Pág              | na Fórmu                              | las D                               | ados               | Revijão   | Exibiçã              | 0 0            | Resign                | Layout                                               | Pormata            | 15           | 6               | 0 | 0 2  |
| Area  | do Gráfico<br>ormatar Se<br>edefinir p<br>Selec | )<br>Heção<br>ara Coincidir Estil<br>ão Atual | •<br>Inserir | Titulo do<br>Gráfico * do | titures<br>s Encos - 100 T<br>Rôtulos | egenda =<br>òtulos de<br>rbeia de C | Dados -<br>Osdos - | Enos<br>E | Unitas de<br>Grade - | Ares<br>Piotag | de<br>en - D<br>Plang | Parede do G<br>Base do Grá<br>Rotação 3D<br>de fundo | ráfico =<br>fico = | analise Prop | ar<br>priedades |   |      |
|       | Gráfico                                         | 58 <b>*</b> (*                                | f.           | 2                         |                                       |                                     |                    |           |                      |                |                       |                                                      |                    |              |                 |   | *    |
| - 4   | A                                               | В                                             | С            | D                         | ε                                     | E                                   | G                  | 1         | A)                   | 115            | 1                     | K                                                    | 1.                 | N            | 1               | N | 0.   |
| 1     |                                                 |                                               |              |                           |                                       | -                                   |                    |           |                      |                |                       |                                                      |                    |              |                 |   | - 1  |
| 3     |                                                 | Item                                          | Janeiro      | fevereiro                 | março                                 | 1                                   |                    |           |                      | Ian            | eiro                  |                                                      |                    |              |                 |   |      |
| 4     |                                                 | Energia                                       | 150          | 30                        | 90                                    |                                     |                    |           |                      | Jan            | eno                   |                                                      |                    |              |                 |   |      |
| 5     |                                                 | Alimentação                                   | 345,8        | 360,68                    | 350                                   |                                     |                    |           |                      |                |                       |                                                      |                    |              |                 |   |      |
| 6     |                                                 | Residência                                    | 550          | 550                       | 575                                   |                                     |                    |           |                      |                |                       |                                                      |                    |              |                 |   |      |
| 7     |                                                 | Telefone                                      | 35           | 30                        | 35                                    |                                     | -                  |           | 1                    | 18.0           |                       |                                                      |                    |              |                 |   |      |
| 8     |                                                 | Total                                         | 1080,8       | 970,68                    | 1050                                  |                                     | 1000               | 550       |                      |                | 101                   |                                                      |                    | Energia      |                 |   |      |
| 9     |                                                 |                                               |              |                           |                                       | 1 1                                 |                    |           |                      |                |                       |                                                      | <b>-</b> .         | Alimentari   |                 |   |      |
| 10    |                                                 |                                               |              |                           |                                       |                                     |                    |           |                      |                | -                     |                                                      |                    | Annenada     | °               |   | _    |
| 11    |                                                 |                                               |              |                           |                                       |                                     | -                  |           |                      |                |                       |                                                      |                    | Resipenda    |                 |   |      |
| 12    |                                                 |                                               |              |                           |                                       |                                     | -                  |           |                      |                |                       | -                                                    | -                  | Telefone     |                 |   | _    |
| 13    |                                                 |                                               |              |                           |                                       |                                     |                    |           |                      |                |                       |                                                      |                    |              |                 |   |      |
| 14    |                                                 |                                               |              |                           |                                       |                                     |                    |           |                      |                |                       |                                                      |                    |              |                 |   | _    |
| 15    |                                                 |                                               |              |                           |                                       |                                     |                    |           |                      |                |                       |                                                      |                    |              | -               |   |      |
| 10    |                                                 |                                               |              |                           |                                       |                                     |                    |           | _                    | -              |                       |                                                      |                    |              |                 |   |      |
| 10    |                                                 |                                               |              |                           |                                       |                                     |                    |           |                      |                |                       |                                                      |                    |              |                 |   |      |
| 14. 4 | H H PE                                          | ant Plan2                                     | Plan3 2      | 1                         |                                       |                                     |                    |           |                      | 84             |                       |                                                      |                    |              |                 |   | *8   |
| From  | to Scro                                         | li Lock                                       |              |                           |                                       |                                     |                    |           |                      |                |                       |                                                      |                    | 100% (       | Э.              |   | •    |

# QUESTÃO 1

Digite a planilha abaixo:

|     | A         | B           | С                  | D         |
|-----|-----------|-------------|--------------------|-----------|
| 1   | -         | GASTOS CO   | <b>ALIMENTAÇÃO</b> | )         |
| 2   | Mês       | Total Gasto | Total Recebido     | Resultado |
| 3   | Janeiro   | 324         | 400                |           |
| 4   | Fevereiro | 450         | 430                |           |
| 5   | Março     | 250         | 400                |           |
| 6   | Abril     | 345         | 456                |           |
| 7   | Maio      | 370         | 330                |           |
| 8   | Junho     | 700         | 670                |           |
| 100 |           |             |                    |           |

A planilha acima representa o gasto mensal com alimentação de uma família de baixa renda; Elabore essa planilha calculando na coluna resultado o saldo do mês (total recebido – total gasto); após implementação da planilha, esquematize um gráfico que a represente apresentando um paralelo entre os valores gastos e os recebidos em cada mês.

- Formatar os números com o símbolo monetário (R\$);
- Salve seu exercício na sua pasta com o nome <sobrenome>Aula08Ex01

# QUESTÃO 2

De posse da tabela abaixo, construa um **gráfico em pizza,** que mostre a relação entre a espécie e estabelecimentos públicos e outro que mostre a relação entre a espécie e estabelecimentos particulares. Insira no primeiro gráfico o título

ESTABELECIMENTOS PÚBLICOS e no segundo ESTABELECIMENTOS

**PARTICULARES**. Em ambos os gráficos, mostre a legenda abaixo do gráfico e mostre os percentuais.

|                | Estabelecim | nentos       |
|----------------|-------------|--------------|
| Espécie        | Públicos    | Particulares |
| Hospital       | 1002        | 5132         |
| Pronto-socorro | 150         | 156          |
| Policlínicas   | 1531        | 6136         |
| Outros         | 14393       | 472          |

Salve seu exercício na sua pasta com o nome <sobrenome>Aula08Ex02

# QUESTÃO 3

|     |         |      | Produ       | itos & Ci | а                 |  |
|-----|---------|------|-------------|-----------|-------------------|--|
| Cod | Produto | Qtde | V. Unitário | V. Final  | Maior Qtdd        |  |
| 1   | Calça   | 10   | 90          |           | Menor Qtdd        |  |
| 2   | Camisa  | 15   | 80          |           | Maior V. Unitário |  |
| 3   | Gravata | 3    | 45          | 8         | Menor V. Unitário |  |
| 4   | Sapato  | 8    | 180         |           | Maior V. Final    |  |
| 5   | Cinto   | 7    | 55          |           | Menorr V. Final   |  |

- Aplique o formato de número de contabilização com símbolo e 2 casas decimais nas colunas V. Unitário e V. Final.
- Calcule o valor final.
- Aplique as funções solicitadas.
- Formate sua tabela com cores.
- Salve seu exercício na sua pasta com o nome <sobrenome>Aula08Ex03